## How to allow Project Hours to save hour entries in your Google Calendar

| ≡ 🛐 Calendar                                     | Today < | > September 2019          |          |          | ٩ (      | 🕅 😥 Week 👻 | III G Suite                           | B |
|--------------------------------------------------|---------|---------------------------|----------|----------|----------|------------|---------------------------------------|---|
| + Create                                         | 5       | <sup>sun</sup> мол<br>1 2 | тие<br>З | wed<br>4 | тни<br>5 | FRI<br>6   | sat<br><b>7</b>                       | 0 |
| September 2019 < >                               | GM1+02  |                           |          |          |          |            | · · · · · · · · · · · · · · · · · · · | ^ |
| S M T W T F S                                    | 10 AM   |                           |          |          |          |            |                                       |   |
| 1 2 3 4 5 <mark>6</mark> 7<br>8 9 10 11 12 13 14 | 11 AM   |                           |          |          |          |            |                                       | + |
| 15 16 17 18 19 20 21<br>22 23 24 25 26 27 28     | 12 PM   |                           |          |          |          |            |                                       |   |
| 29 30 1 2 3 4 5                                  | 1 PM    |                           |          |          |          |            |                                       |   |
| • / • • 10 11 12                                 | 2 PM    |                           |          |          |          |            |                                       |   |
|                                                  |         |                           |          |          |          |            |                                       |   |

## Go to your google calendar and click on the settings icon (marked yellow below):

In 'Settings for my calendars' select the calendar you want Project Hours to save hour entries to:

| General                  | ^ | Language and region                                                |       |
|--------------------------|---|--------------------------------------------------------------------|-------|
| Language and region      |   | Language<br>English (UK)                                           | *     |
| Time zone                |   | Country                                                            | -     |
| World clock              |   | Nethenands (Nedenand)                                              |       |
| Event settings           |   | Date format 12/31/2019                                             | *     |
| View options             |   | Time format<br>1:00pm                                              | •     |
| Events from Gmail        |   |                                                                    |       |
| Working Hours            |   |                                                                    |       |
| Main work location       |   | Time zone                                                          |       |
| Keyboard shortcuts       |   | Display secondary time zone                                        |       |
| dd calendar              | ~ | Primary time zone<br>(GMT+02:00) Central European Time - Amsterdam | *     |
| nport & export           |   | Secondary time zone<br>Not selected                                | ~     |
| attings for my salandars |   | Ask to update my primary time zone to current l                    | ocati |
| Bert-Jan Lappenschaar    |   | Learn more about how Google Calendar works across time zo          | ones  |
| Birthdays                |   |                                                                    |       |

Click on 'Add People' under 'Share with specific people':

| Settings for my calendars    | Learn more about exporting your calendar            |                         |  |  |  |  |
|------------------------------|-----------------------------------------------------|-------------------------|--|--|--|--|
| Bert-Jan Lappenschaar        |                                                     |                         |  |  |  |  |
| Calendar settings            | Access permissions                                  |                         |  |  |  |  |
| Access permissions           | Make available to public                            | See all event details 🔻 |  |  |  |  |
| Share with specific people   |                                                     |                         |  |  |  |  |
| Event notifications          | Make available for studentsign.net                  |                         |  |  |  |  |
| All-day event notifications  | Get shareable link                                  |                         |  |  |  |  |
| General notifications        | Learn more about sharing your calendar              |                         |  |  |  |  |
| Integrate calendar           |                                                     |                         |  |  |  |  |
| Remove calendar              | Share with specific people                          |                         |  |  |  |  |
| Birthdays                    | + Add people                                        |                         |  |  |  |  |
| Settings for other calendars | Learn more about sharing your calendar with someone |                         |  |  |  |  |

In the 'Share with specific people dialog box enter email 'info@projecthours.net' and select permission 'Make changes to events' and click on 'Send'.

|    | Export calend                                       | lar                                                                                 |            |      |
|----|-----------------------------------------------------|-------------------------------------------------------------------------------------|------------|------|
|    | Learn more about exp                                | orting your calendar                                                                |            |      |
| ^  |                                                     | Share with specific people                                                          |            |      |
|    | Access per                                          | Some sharing options may have been turned off for your organisati<br>administrator. | ion by you | r    |
| le | Make ava                                            | info@projecthours.net × Add email or name                                           |            |      |
| s  | Get share                                           | Permission<br>Make changes to events                                                |            | •    |
|    | Learn more abou                                     | c                                                                                   | Cancel     | Send |
|    | Share with spe                                      | ecific people                                                                       |            |      |
|    | + Add people                                        |                                                                                     |            |      |
| 5  | Learn more about sharing your calendar with someone |                                                                                     |            |      |

Your done. If you now enable Google integration in Project Hours and fill in the email-adress that is associated with your calender, Project Hours will update your Google Calendar if you save, update or delete hours in Project Hours.